Инструкция по установке сертификата безопасности для Mozilla Firefox.

- 1. Скачать сертификат по ссылке: <u>http://www.usurt.ru/utm.crt</u>.
- 2. Щелкнуть по нему двойным щелчком мыши.
- 3. В браузере открыть «настройки»

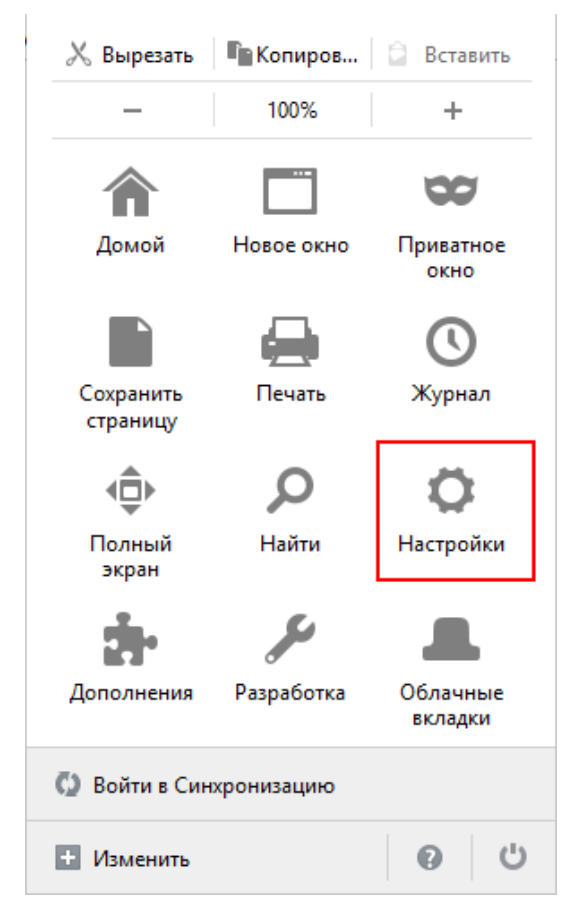

4. «Дополнительные» – «Сертификаты» – «Просмотр сертификатов»:

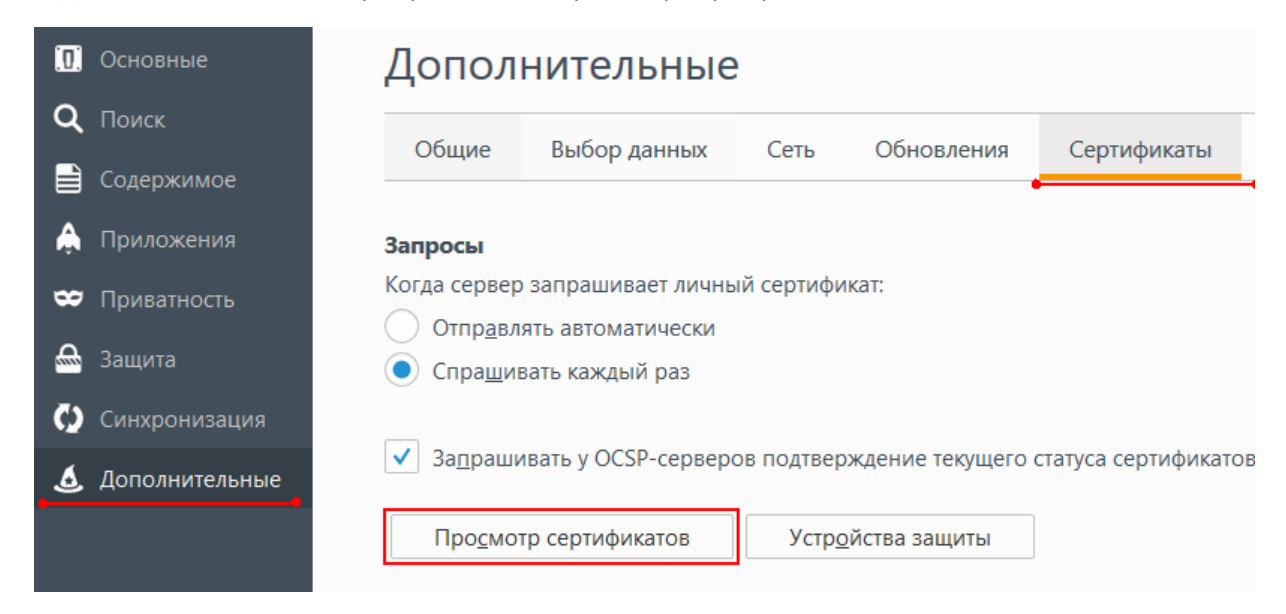

5. «Центры сертификации» - «Импортировать», выбрать файл скачанного ранее сертификата:

|                                                             | Управление сертификатами                                             |    |
|-------------------------------------------------------------|----------------------------------------------------------------------|----|
| Ваши сертификаты Люди Серверы                               | Центры сертификации Другие                                           |    |
| <sup>и</sup> вас хранятся сертификаты, служащие для иденти  | ификации следующих центров сертификации:                             |    |
| Имя сертификата                                             | Устройство защиты                                                    | Ę  |
| AC Camerfirma S.A.                                          |                                                                      | ^  |
| Chambers of Commerce Root - 2008                            | Builtin Object Token                                                 |    |
| Global Chambersign Root - 2008                              | Builtin Object Token                                                 |    |
| Camerfirma Corporate Server II - 2015                       | Модуль защиты                                                        |    |
| AC Camerfirma SA CIF A82743287                              |                                                                      |    |
| Camerfirma Chambers of Commerce Root                        | Builtin Object Token                                                 |    |
| Camerfirma Global Chambersign Root                          | Builtin Object Token                                                 |    |
| ACCV                                                        |                                                                      |    |
| ACCVRAIZ1                                                   | Builtin Object Token                                                 |    |
| Actalis S.p.A./03358520967                                  |                                                                      |    |
| Пр <u>о</u> смотреть Изм <u>е</u> нить доверие И <u>м</u> г | портировать Экс <u>п</u> ортировать Уда <u>л</u> ить или не доверять |    |
|                                                             |                                                                      | ОК |

6. Отметить все пункты – «ОК».

| Загрузка сертификата                                                                                                    | × |  |  |
|----------------------------------------------------------------------------------------------------|---|--|--|
| Вам предлагают доверять новому центру сертификации (СА).                                                                                |   |  |  |
| Вы хотите доверять «www.entensys.com» для следующих назначений?                                                                         |   |  |  |
| 🗹 Доверять при идентификации веб-сайтов.                                                                                                |   |  |  |
| 🗹 Доверять при идентификации пользователей электронной почты.                                                                           |   |  |  |
| 🗹 Доверять при идентификации производителей программного обеспечения.                                                                   |   |  |  |
| Перед тем, как определиться с доверием к этому центру, рекомендуется проверить его<br>сертификат, политику и процедуры (если возможно). |   |  |  |
| Просмотреть Проверить сертификат центра                                                                                                 |   |  |  |
| ОК Отмена                                                                                                    |   |  |  |

После данной установки необходимо перезапустить браузер.